# Nouvelles fonctionnalités DICTservices.fr

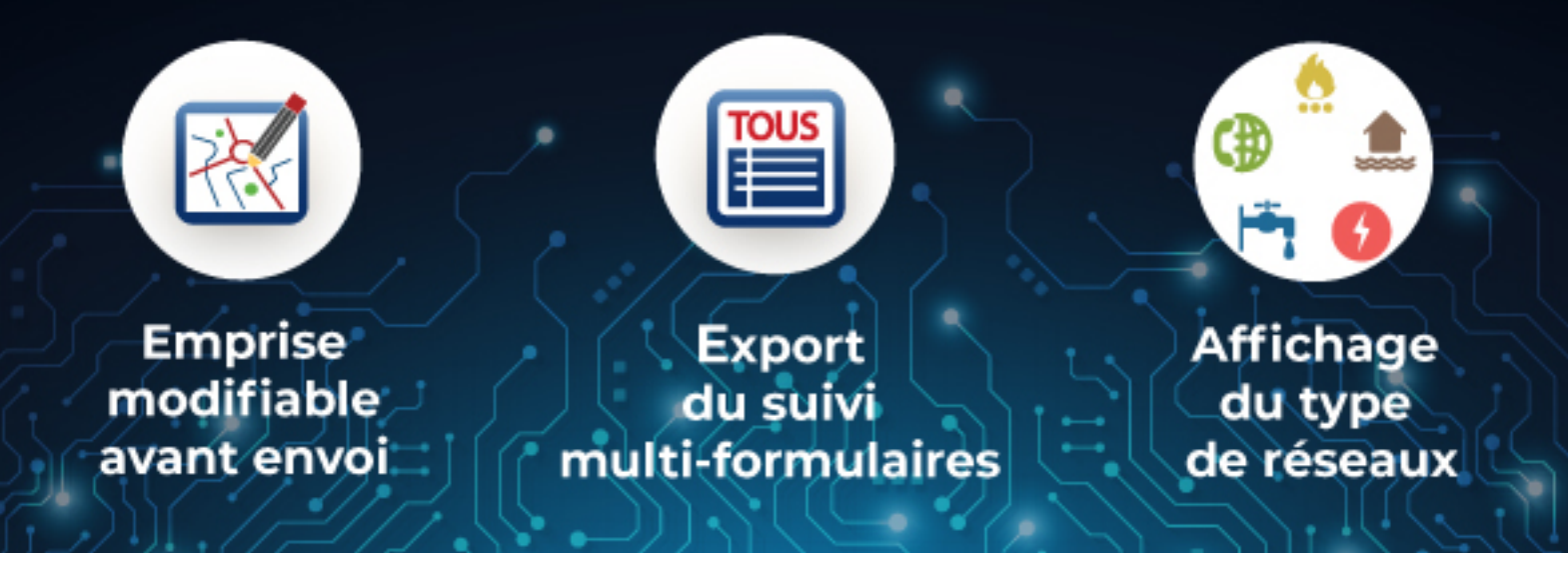

## Retrouvez les nouvelles fonctionnalités de la dernière version de DICTservices

#### Modification de l'emprise avant envoi

Avant l'envoi du chantier ou en mode duplication, DICTservices met à votre disposition l'outil «Modifier l'emprise».

Depuis l'interface «Accéder aux renseignements du chantier» :

- Cliquez sur l'outil «Modifier l'emprise
- Utilisez la souris pour modifier l'emprise

|                      |                                                                                    |                                       |                        |                                    | 1 Muriel Déclarant 👻 😃                                                                                                    |
|----------------------|------------------------------------------------------------------------------------|---------------------------------------|------------------------|------------------------------------|----------------------------------------------------------------------------------------------------|
| Le service en +      |                                                                                    |                                       |                        |                                    | Tableau de bord Contactez-nous                                                                                                    |
| 🐔 🕎 🎴 💞              | > Tableau de bord - Liste des chantiers - 4872461                                  | 2) - Accéder aux renseignements du ch | lantier                |                                    |                                                                                                    |
| Aucun envoi effectué | Détails du chantier                                                                |                                       |                        |                                    | Documents (1)                                                                                                    |
|                      | Formulaire                                                                         |                                       |                        |                                    | <ul> <li>Image: A start of the start of the start of</li></ul> |
|                      | > Référence<br>4872461 (2)                                                         | > Début                               | > Du<br>2              | rée (en journée)                   |                                                                                                    |
|                      | Emplacement                                                                        |                                       |                        |                                    | DT-DICT                                                                                                    |
|                      | N° de voie     Voie     Rue de l'Arreuillot                                        |                                       |                        |                                    |                                                                                                    |
| _                    | > Lieu dit                                                                         |                                       | > Complément d'adresse |                                    |                                                                                                    |
| Ecran                |                                                                                    |                                       |                        | Mo                                 | difier                                                                                                    |
| Renseignements       | > Code postal                                                                      |                                       | > Commune              |                                    |                                                                                                    |
|                      | 40440                                                                              |                                       | Ondres                 | l'em                               | prise                                                                                                    |
| du chantier          |                                                                                    |                                       | 110000                 | M Changer de formulaire - Madèle - |                                                                                                    |
|                      |                                                                                    |                                       |                        |                                    |                                                                                                    |
|                      | D1 Sounans pour le receptisse                                                      |                                       |                        |                                    |                                                                                                    |
|                      | Le responsable de la DT souhaite recevoir le récépissé                             |                                       |                        |                                    |                                                                                                    |
|                      | DT Projet et son calendrier                                                        |                                       |                        |                                    |                                                                                                    |
|                      | > Nature des travaux                                                               |                                       |                        |                                    |                                                                                                    |
|                      | CNS                                                                                |                                       |                        |                                    |                                                                                                    |
|                      | > Décrivez le projet                                                               |                                       |                        |                                    |                                                                                                    |
|                      | Description du projet en 95 caractères maximum                                     |                                       |                        | B +                                |                                                                                                    |
|                      | Techniques et réseaux                                                              |                                       |                        |                                    |                                                                                                    |
|                      | O Qui O Non                                                                        |                                       |                        |                                    |                                                                                                    |
|                      | <ul> <li>Distance minimale entre les travaux et la linne électrique (er</li> </ul> | m)                                    |                        |                                    |                                                                                                    |
|                      |                                                                                    |                                       |                        |                                    |                                                                                                    |
|                      | Cochez el veve coulteitez los plans dos réconus électriques                        | náriona                               |                        |                                    |                                                                                                    |
|                      | Coonez ar yous sounaitez les plans des reseaux electriques                         | acticito                              |                        | S                                  | ( 📈 😬 🖭 🔛 🛋                                                                                                    |
|                      | DICT Détail des travaux                                                            |                                       |                        |                                    |                                                                                                    |

### Export du suivi multi-formulaires et multi-chantiers

Depuis la Liste des chantiers vous pouvez imprimer le Tableau de suivi de déclarations (format PDF et XLS) ou vos formulaires.

Pour télécharger les formulaires d'un ou plusieurs chantiers en 1 seul clic :

TOUS

- Sélectionnez le ou les chantiers dans votre liste
- Utilisez l'outil «imprimante» au bas de votre écran
- Sélectionnez le bouton «Tous»
- Tous vos formulaires sont téléchargés en format .zip

| Chantiers In Subar (1) Subar (2) Subar (2) Su                                                                                                    |                 | nantii Commune                                                                                                    | Adresse                                                                                                    | Voie                                                                                                    | CP                                                                                                    | Création 🖨                                                                                                    | Début                                                                                                    | Durée                                                                                                    | DT                                                                                                    | DICT                                                                                                    | DT-DICT                                                | ATL   |
|----------------------------------------------------------------------------------------------------|-----------------|----------------------------------------------------------------------------------------------------|----------------------------------------------------------------------------------------------------|----------------------------------------------------------------------------------------------------|----------------------------------------------------------------------------------------------------|----------------------------------------------------------------------------------------------------|----------------------------------------------------------------------------------------------------|----------------------------------------------------------------------------------------------------|----------------------------------------------------------------------------------------------------|----------------------------------------------------------------------------------------------------|--------------------------------------------------------|-------|
|                                                                                                    | rs est sae 4    | (5) Labenne                                                                                                    | Labenne                                                                                                    | Labenne                                                                                                    | 40530                                                                                                    | 09/12/2021                                                                                                    | 23/12/20                                                                                                    | 21 1                                                                                                    |                                                                                                    |                                                                                                    | Aucun envoi                                            | _     |
| The stand is a stand is a                                                                                                    | SAE             | Labenne                                                                                                    |                                                                                                    |                                                                                                    | 40530                                                                                                    | 06/12/2021                                                                                                    | 16/12/                                                                                                    |                                                                                                    |                                                                                                    |                                                                                                    |                                                        | _     |
| tors de la de la                                                                                                    | TEST SAE 4      |                                                                                                    |                                                                                                    |                                                                                                    |                                                                                                    |                                                                                                    | 23/12/                                                                                                    | Impression                                                                                                    |                                                                                                    |                                                                                                    |                                                        | - 8   |
|                                                                                                    | 4872507         |                                                                                                    |                                                                                                    |                                                                                                    |                                                                                                    |                                                                                                    | 23/12/                                                                                                    |                                                                                                    |                                                                                                    |                                                                                                    |                                                        |       |
| <pre># data<br/># MAGE<br/># MAGE<br/># MAGE<br/># data<br/># data<br/># da</pre> | 4872506         | Bidart                                                                                                    | 2 Allée Théodore Monod                                                                                                    | Allée Théodore Monod                                                                                                    | 64210                                                                                                    | 03/12/2021                                                                                                    | 11/12/                                                                                                    |                                                                                                    |                                                                                                    |                                                                                                    |                                                        |       |
| MARE     Interse generalization     Samplemender luiz     4 wenue de l'Ithesa     4400 0 1/12/2021     10/12     1-40/23/4     -40/23/4     -40/23/4     -40/23/4     -40/23/4     -40/23/4     -40/23/4     -40/23/4     -40/23/4     -40/23/4     -40/23/4     -40/23/4     -40/23/4     -40/23/4     -40/23/4     -40/23/4     -40/23/4     -40/23/4     -40/23/4     -40/23/4     -40/23/4     -40/23/4     -40/23/4     -40/23/4     -40/23/4     -40/23/4     -40/23/4     -40/23/4     -40/23/4     -40/23/4     -40/23/4     -40/23/4     -40/23/4     -40/23/4     -40/23/4     -40/23/4     -40/23/4     -40/23/4     -40/23/4     -40/23/4     -40/23/4     -40/23/4     -40/23/4     -40/23/4     -40/23/4     -40/23/4     -40/23/4     -40/23/4     -40/23/4     -40/23/4     -40/23/4     -40/23/4     -40/23/4     -40/23/4     -40/23/4     -40/23/4     -40/23/4     -40/23/4     -40/23/4     -40/23/4     -40/23/4     -40/23/4     -40/23/4     -40/23/4     -40/23/4     -40/23/4     -40/23/4     -40/23/4     -40/23/4     -40/23/4     -40/23/4     -40/23/4     -40/23/4     -40/23/4     -40/23/4     -40/23/4     -40/23/4     -40/23/4     -40/23/4     -40/23/4     -40/23/4     -40/23/4     -40/23/4     -40/23/4     -40/23/4                                                                                                         | 4872505         | Bidart                                                                                                    | 2 Allée Théodore Monod                                                                                                    | Allée Théodore Monod                                                                                                    | 64210                                                                                                    | 03/12/2021                                                                                                    |                                                                                                    | Chantiers sélectionné                                                                                                    | 8:                                                                                                    | 1070 157 101                                                                                                    |                                                        |       |
| And and and and and and and and and and a                                                                                                    | test            | Saint-Jean-de-Luz                                                                                                    | 4 Avenue de l''Ichaca                                                                                                    | Avenue de l''Ichaca                                                                                                    | 64500                                                                                                    | 03/12/2021                                                                                                    | 17/12/                                                                                                    | - 48/250/                                                                                                    | - 4872494                                                                                                    | - 48/2457 (2)                                                                                                    | - Nola Nanika                                          |       |
| white a guidratat of the accurate of the accurate of the ac                                                                                                    | 4872            | ála atla mnar                                                                                                    |                                                                                                    |                                                                                                    | 64210                                                                                                    | 03/12/2021                                                                                                    |                                                                                                    | Choisissez le format e                                                                                                    | sous lequel vous                                                                                                    | souhaitez imprimer un ta                                                                                                    | ibleau de suivi des enve                               | ois   |
| ence chardball<br>resconsultation<br>resconsultation<br>rescons                                                                                                    | 48× - >         | electionner                                                                                                    | ICS <sub>ie de I⊡Arreuillot</sub>                                                                                                    | Rue de IOArreuillot                                                                                                    | 40440                                                                                                    | 02/12/2021                                                                                                    | 11/12/                                                                                                    | pour le(s) chantier(s)                                                                                                    | selectionne(s).                                                                                                    |                                                                                                    |                                                        |       |
| tale Constration<br>le le roui<br>le roui<br>le roui                                                                                                    | 4872            | chantiers                                                                                                    | e la pelouse de douet                                                                                                    |                                                                                                    |                                                                                                    |                                                                                                    | 14/12/                                                                                                    | <b>A</b>                                                                                                    | PDF                                                                                                    |                                                                                                    | Excel                                                  |       |
| edu / Fedoralite da Colleduzeri<br>de Correctione de Colleduzeri<br>de Correctione de Colleduzeri<br>de Correctione de Colleduzeri<br>de Colleduzeri<br>en andre de Colleduzeri<br>de Colleduzeri<br>en andre de Colleduzeri<br>en andre de Colleguiteri<br>en andre de Colleduzeri<br>en andre de Colleduzeri<br>en andre de Colleduzeri<br>en andre de Colleguiteri<br>en andre de Colleguiteri                                                                                                    | 487245          | onuntiers                                                                                                    | Aue de IEIArreuillot                                                                                                    |                                                                                                    | 40.000                                                                                                    |                                                                                                    | 10/00/                                                                                                    |                                                                                                    |                                                                                                    |                                                                                                    |                                                        |       |
| na formulative<br>ter archive<br>ter archive<br>de ordandin Maan Kowa<br>accode Postal<br>formulative<br>de ordandin Maan Kowa<br>accode Postal<br>formulative<br>de ordandin Maan Maan Maan Maan Maan Maan Maan Ma                                                                                                    | 4872473 (2)     | Bidart                                                                                                    | 2 Allée Théodore Monod                                                                                                    | Allée Théodore Monod                                                                                                    | _                                                                                                    |                                                                                                    |                                                                                                    | chargez vos form                                                                                                    | ulaires CERFA au                                                                                                    | J format ZIP                                                                                                    | -                                                      |       |
| Ber atchne   and Dodde Poptal<br>reament   atchne   at Codde Poptal<br>reament   atchne   atchne <t< td=""><td>NRO 31-177</td><td>-ENS Nanclars</td><td>r des eaux claires</td><td>r des eaux claires</td><td>T</td><td>out imp</td><td>rime</td><td></td><td></td><td></td><td>2</td><td></td></t<>                                                                                                    | NRO 31-177      | -ENS Nanclars                                                                                                    | r des eaux claires                                                                                                    | r des eaux claires                                                                                                    | T                                                                                                    | out imp                                                                                                    | rime                                                                                                    |                                                                                                    |                                                                                                    |                                                                                                    | 2                                                      |       |
| nune ou Code Postal<br>frement<br>de création<br>es création<br>es création<br>e                                                                                                    | 🛃 test 2 dec    |                                                                                                    |                                                                                                    |                                                                                                    |                                                                                                    |                                                                                                    |                                                                                                    |                                                                                                    |                                                                                                    |                                                                                                    |                                                        |       |
| Annuer door forder<br>Frankrik<br>de order door forder<br>Hear<br>Med door do order<br>Hear<br>Med<br>Hear<br>Med<br>Hear<br>Hear<br>He                                                                                                    | 🗌 Nola Nahika   | Urcuit                                                                                                    | 58 Impasse Nola Nahika                                                                                                    | Impasse Nola Nahika                                                                                                    | 64990                                                                                                    | 02/12/2021                                                                                                    |                                                                                                    |                                                                                                    |                                                                                                    |                                                                                                    |                                                        |       |
| de chânding (Marting Marting Martin                                                                                                    | 🔽 Nola Nahika   |                                                                                                    |                                                                                                    |                                                                                                    |                                                                                                    |                                                                                                    | 13/12/                                                                                                    |                                                                                                    |                                                                                                    |                                                                                                    |                                                        |       |
| de débuti de chantier de la contret de débutier de la contret de la contret de la cont                                                                                                    | 4872482         | Bidart                                                                                                    | 92 Allée Théodore Monod                                                                                                    | Allée Théodore Monod                                                                                                    | 64210                                                                                                    | 02/12/2021                                                                                                    |                                                                                                    |                                                                                                    |                                                                                                    |                                                                                                    | × Anr                                                  | tuler |
| About Convention of Vention of Ve                                                                                                    | 4872481         | Ondres                                                                                                    | 890 Rue de l'Arreuillot                                                                                                    | Rue de l'Arreuillot                                                                                                    | 40440                                                                                                    |                                                                                                    |                                                                                                    |                                                                                                    |                                                                                                    |                                                                                                    |                                                        |       |
| Rehation     Image: Constraint of the second of the second o                                                                                                    |                 |                                                                                                    |                                                                                                    |                                                                                                    |                                                                                                    |                                                                                                    |                                                                                                    |                                                                                                    |                                                                                                    |                                                                                                    |                                                        |       |
| Inde                                                                                                    | <b>\$</b> 14 44 | Page en sur 1 🕞 🕬                                                                                                    | Enregistrements 1                                                                                                    | 18 sur 18                                                                                                    |                                                                                                    |                                                                                                    |                                                                                                    |                                                                                                    |                                                                                                    |                                                                                                    |                                                        |       |
| Inde                                                                                                    |                 |                                                                                                    |                                                                                                    |                                                                                                    |                                                                                                    |                                                                                                    |                                                                                                    |                                                                                                    |                                                                                                    |                                                                                                    |                                                        |       |
| chandhaire<br>Raibennent                                                                                                    |                 |                                                                                                    |                                                                                                    |                                                                                                    |                                                                                                    |                                                                                                    |                                                                                                    |                                                                                                    |                                                                                                    |                                                                                                    |                                                        |       |
| aparaton mon emoyal<br>astement                                                                                                    |                 |                                                                                                    |                                                                                                    |                                                                                                    |                                                                                                    |                                                                                                    |                                                                                                    |                                                                                                    |                                                                                                    |                                                                                                    |                                                        |       |
|                                                                                                    |                 |                                                                                                    |                                                                                                    |                                                                                                    |                                                                                                    |                                                                                                    |                                                                                                    |                                                                                                    |                                                                                                    |                                                                                                    |                                                        |       |
|                                                                                                    |                 |                                                                                                    |                                                                                                    |                                                                                                    |                                                                                                    |                                                                                                    |                                                                                                    |                                                                                                    |                                                                                                    |                                                                                                    |                                                        |       |
|                                                                                                    |                 |                                                                                                    |                                                                                                    |                                                                                                    |                                                                                                    |                                                                                                    |                                                                                                    |                                                                                                    |                                                                                                    |                                                                                                    |                                                        |       |
|                                                                                                    |                 |                                                                                                    |                                                                                                    |                                                                                                    |                                                                                                    |                                                                                                    |                                                                                                    |                                                                                                    |                                                                                                    |                                                                                                    |                                                        |       |
|                                                                                                    |                 |                                                                                                    |                                                                                                    |                                                                                                    |                                                                                                    |                                                                                                    |                                                                                                    |                                                                                                    |                                                                                                    |                                                                                                    |                                                        |       |
|                                                                                                    |                 |                                                                                                    |                                                                                                    |                                                                                                    |                                                                                                    |                                                                                                    |                                                                                                    |                                                                                                    |                                                                                                    | _                                                                                                    |                                                        |       |
|                                                                                                    |                 | <ul> <li>A 57 342 4</li> <li>A 57 342 4</li> <li>A 57 342 4</li> <li>A 57 242 4</li> <li>A 57 242 4</li> <li>A 57 255</li> <li>Ket</li> <li>A 57 255</li> <li>Ket</li> <li>A 57 255</li> <li>Ket</li> <li>A 57 2473 (2)</li> <li>A 57 2473 (2)&lt;</li></ul> | Aproximation of the second second secon | Alexander and a second and a second and a second a second a s | Vere     Laboration     Laboration     Laboration       Vere     External     Z Alde Theodore Monod     Alde Theodore Monod       1972505     Bidart     2 Alde Theodore Monod     Alde Theodore Monod       1972     Selfectionner Less     4 Aler Theodore Monod     Alde Theodore Monod       1972     Selfectionner Less     a Aler Theodore Monod     Aler Theodore Monod       1972     Selfectionner Less     a de Theodore Monod     Aler Theodore Monod       1972     Chantiers     a de Charcuillot     Bardone de douet       1973     Chantiers     a de Charcuillot     Bardone de douet       1973     Didet     2 Alle Theodore Monod     Alle Theodore Monod       1974     Didet     2 Alle Theodore Monod     Alle Theodore Monod       1974     Didet     2 Alle Theodore Monod     Alle Theodore Monod       1975     Didet     2 Alle Theodore Monod     Alle Theodore Monod       1974     Didet     2 Alle Theodore Monod     Alle Theodore Monod       1975     Didet     2 Alle Theodore Monod     Alle Theodore Monod       1975     Didet     2 Alle Theodore Monod     Alle Theodore Monod       1975     Bitalia     Tippiscon Mile Tahlia     Tippiscon Mile Tahlia       1972     Didet     SE Impases Mile Tahlia     Tippiscon M | Turning       Listering       Listering       Listering       Listering         1       1272027       Bilart       2 Ante Théodore Monod       Alte Théodore Monod       44210         1       127205       Bilart       2 Ante Théodore Monod       Alte Théodore Monod       44210         1       127205       Bilart       2 Ante Théodore Monod       44210       44210         1       127205       Bilart       2 Ante Théodore Monod       44210       44210         1       128       128       Théodore Monod       44210       44210         1       128       128       Théodore Monod       44210       44210         1       128       128       128       128       44210       44210         1       128       128       128       128       128       44210       44210         1       128       128       128       128       128       128       128       128       128       128       128       128       128       128       128       128       128       128       128       128       128       128       128       128       128       128       128       128       128       128       12 | The State State       State State         Image: State State | Verie         Lakeria         Useria         Useria <thuseria< th=""> <thuseria< t<="" td=""><td>Verify       Lakering       Jakering       J</td><td>Image: Section (Section (Sectin (Section (Section (S</td><td>Image: Control and and and and and and and and and and</td><td></td></thuseria<></thuseria<> | Verify       Lakering       Jakering       J | Image: Section (Section (Sectin (Section (Section (S | Image: Control and and and and and and and and and and |       |

#### Affichage du type de réseaux

Après l'envoi de vos déclarations, vous pouvez **consulter le tableau de Suivi** de vos déclarations. Cet outil vous donne la vue sur l'ensemble de vos déclarations expédiées avec l'information sur la date, le moyen et l'état d'expédition et des récépissés réceptionnés avec la date butoir de réponse, la réponse...En nouveauté, le pictogramme pour visualiser la **catégorie de réseaux**.

|                                                                                 |                    | ord - Su | uivi des envois 3  |                             |                    |          |          |                      |                  |            |         |           |         |
|---------------------------------------------------------------------------------|--------------------|----------|--------------------|-----------------------------|--------------------|----------|----------|----------------------|------------------|------------|---------|-----------|---------|
|                                                                                 | Espace SUIVI       | tation   | Référence chantier | Référence de l'envoi        | Destinataire       | Sensible | e Cat    | tégorie Mode d'envoi | État             | Date butoi | Réponse | Rappel(s) | Actions |
| REC. SERVICE P 28 E                                                             | •                  | 4S       | 4872494            | 4872494-DT_DICT-26549322    | AXIONE-BOUYGU      | E .      | •        | @                    | En cours d'envoi | 13/12/202  |         |           |         |
| Vous n'avez enregistré aucun filtr                                              | a 🗸 🔅 - 🗆 20211202 | 60154S   | 4872494            | 4872494-DT_DICT-26549323    | BORDEAUX METR      | c .      | ۲        | @                    | En cours d'envoi | 13/12/202: |         |           |         |
|                                                                                 | 20211202           | 60154S   | 4872494            | 4872494-DT_DICT-26549324    | BORDEAUX METR      | (        | Ó        | @                    | En cours d'envoi | 13/12/202: |         |           |         |
| ✓ Sites                                                                         | 20211202           | 60154S   | 4872494            | 4872494-DT_DICT-26549325    | 🙆 Bordeaux-Métrop  |          | ۲        | @                    | En cours d'envoi | 13/12/202: |         |           |         |
| Tout                                                                            | 20211202           | 60154S   | 4872494            | 4872494-DT_DICT-26549326    | CITEOS-CITEOS (    | s        | 0        | @                    | En cours d'envoi | 13/12/202: |         |           |         |
| agence bidart                                                                   | 20211202           | 60154S   | 4872494            | 4872494-DT_DICT-26549327    | SENEDIS-DRAQN-     | 5        | 0        | @                    | En cours d'envoi | 13/12/202: |         |           |         |
| SIG-IMAGE                                                                       | 20211202           | 60154S   | 4872494            | 4872494-DT_DICT-26549328    | KEOLIS BORDEAU     | 5        |          |                      |                  |            |         |           |         |
|                                                                                 | 20211202           | 60154S   | 4872494            | 4872494-DT_DICT-26549329    | NUMERICABLE ch     |          | ۲        | Visualisez           | les nict         | os ren     | résenta | nt        |         |
| <ul> <li>Critères généraux 27</li> </ul>                                        | 20211202           | 60154S   | 4872494            | 4872494-DT_DICT-26549330    | ORANGE B2 - AQ     |          | ۲        | Viouunouz            |                  | oo i cp    | 0001110 |           |         |
| > Référence chantier                                                            | 20211202           | 60154S   | 4872494            | 4872494-DT_DICT-26549331    | C REGAZ BORDEAU    | ) 5      | <u>.</u> | la catégor           | ie du rés        | seau.      |         |           |         |
| > N° de téléconsultation                                                        | 20211202           | 60154S   | 4872494            | 4872494-DT_DICT-26549332    | SABOM              |          |          |                      |                  |            |         |           |         |
| <ul> <li>&gt; Enelleur / Personne a conta</li> <li>&gt; Destinataire</li> </ul> | 20211202           | 60154S   | 4872494            | 4872494-DT_DICT-26549333    | SFR chez Groupe    | 1        | ۲        | Au survoi            | de la so         | ouris, ie  | e nom o | е         |         |
| > Etat envoi                                                                    | 20211202           | 60154S   | 4872494            | 4872494-DT_DICT-26549334    | SUEZ Eau France    |          | 1        | la catégor           | ia ast in        | مفريته     |         |           |         |
| > Etat réponse                                                                  | 20211202           | 60154S   | 4872494            | 4872494-DT_DICT-26549335    | 🕒 Société 33-Agenc | ( S      |          | ia categoi           |                  | uiquee     | •       |           |         |
| Hecepisse consulte     Archive Non                                              | 20211202           | 601595   | 4872494            | 4872494-DA-26549337         | MAIRIE DE BORD     | E        |          |                      |                  |            |         |           |         |
| > Référence envoi                                                               | 20211202           | 601595   | 4872494            | 4872494-DA-26549338         | MAIRIE DE BORD     | E        |          | @                    | En cours d'envoi |            |         |           |         |
| > Type de formulaire                                                            | 20211202           | 601595   | 4872494            | 4872494-DA-26549339         | MAIRIE DE BORD     | E        |          | @                    | En cours d'envoi |            |         |           |         |
| > Date de création Mois en cou<br>> Date d'envei                                | IS X 20211202      | 601595   | 4872494            | 4872494-DA-26549340         | MAIRIE DE BORD     |          |          | @                    | En cours d'envoi |            |         |           |         |
| > Utilisateur                                                                   | 20211202           | 601595   | 4872494            | 4872494-DA-26549341         | MAIRIE DE BORD     | E        |          | @                    | En cours d'envoi |            |         |           |         |
| M Dálakialian                                                                   | 20211202           | 601595   | 4872494            | 4872494-DA-26549342         | MAIRIE DE BORD     |          |          | @                    | En cours d'envoi |            |         |           |         |
| ▲ Heinitialiser                                                                 | 20211202           | 601595   | 4872494            | 4872494-DA-26549343         | MAIRIE DE BORD     | E        |          | @                    | En cours d'envoi |            |         |           |         |
| Légende                                                                         | 20211202           | 601595   | 4872494            | 4872494-DA-26549344         | MAIRIE DE BORD     | E        |          | @                    | En cours d'envoi |            |         |           |         |
| États des envois                                                                | 20211206           | 601795   | TEST SAE 4         | TEST_SAE_4-DT_DICT-26549362 | C ENEDIS-DRPYL-G   | s        | 0        | @                    | Annulé           | 16/12/202: |         |           |         |
| A expédier / En cours d'envoi                                                   | 20211206           | 601795   | TEST SAE 4         | TEST_SAE_4-DT_DICT-26549363 | ORANGE B2 - AQ     |          | ۲        | @                    | Annulé           | 16/12/202: |         |           |         |
| Envoyé                                                                          | 20211206           | 60180S   | 4872507            | 4872507-DICT-26549364       | CCI BAYONNE PA     | l s      | 01       | ) <b>**(}</b> @      | En cours d'envoi | 14/12/202: |         |           |         |
| Annule                                                                          | 20211206           | 601805   | 4872507            | 4872507-DICT-26549365       | COMPLETEL chez     |          | ۲        | @                    | En cours d'envoi | 14/12/202: |         |           |         |
| Non répondu                                                                     | 20211206           | 60180S   | 4872507            | 4872507-DICT-26549366       | C ENEDIS-DRPYL-G   | t s      | 0        | @                    | En cours d'envoi | 14/12/202: |         |           |         |
| Répondu                                                                         | 20211206           | 60180S   | 4872507            | 4872507-DICT-26549367       | GRDF DRSO DIEN     | l s      |          | @                    | En cours d'envoi | 14/12/202: |         |           |         |
| A 4 4 4                                                                         |                    |          |                    |                             |                    |          |          |                      |                  |            |         |           |         |

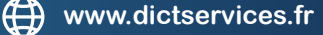